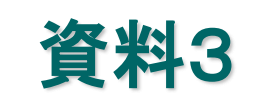

# 東振協「オンライン申し込み」について

### 東京金属事業健康保険組合

令和6年6月1日

東振協ホームページへ

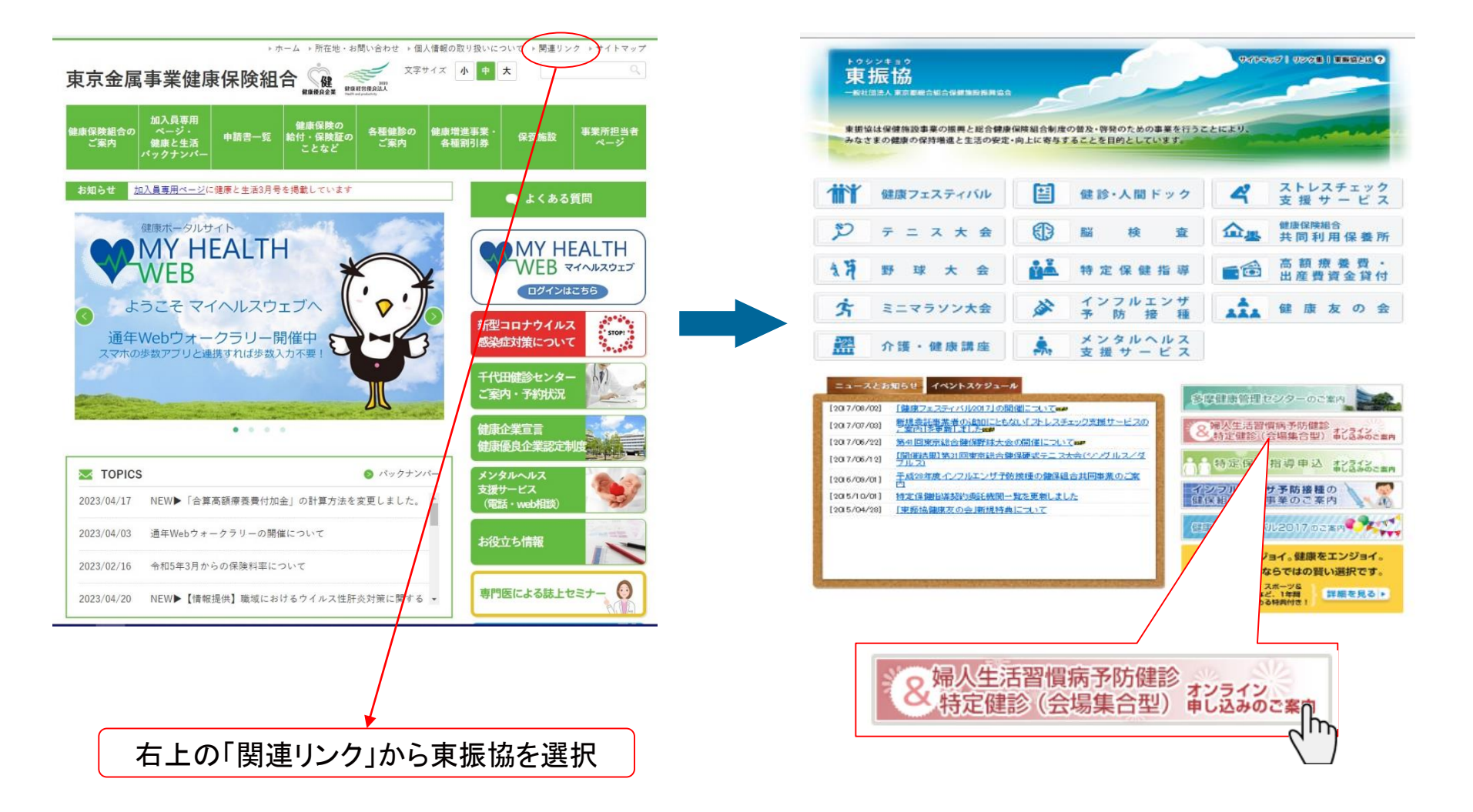

# 利用者:申込の流れ①

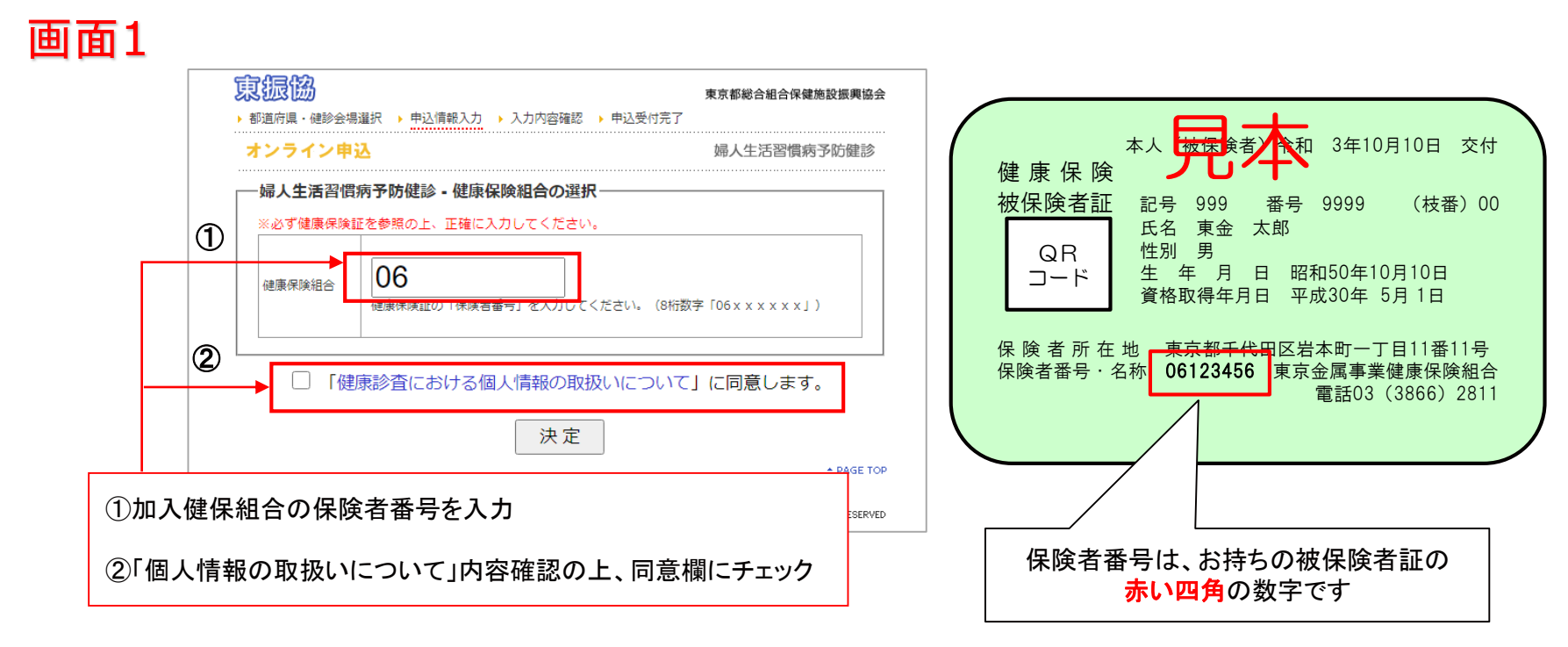

#### ▲ 誤った保険者番号を入力した場合

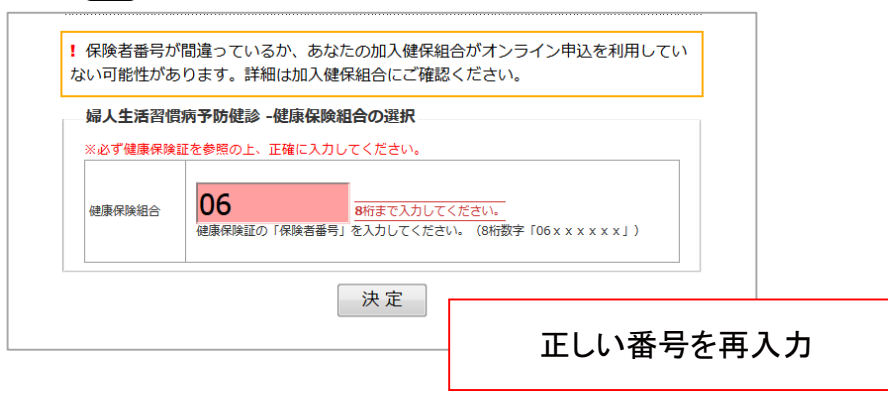

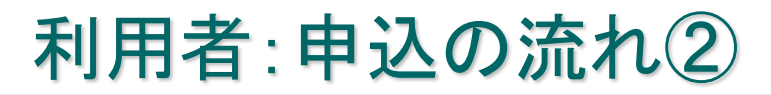

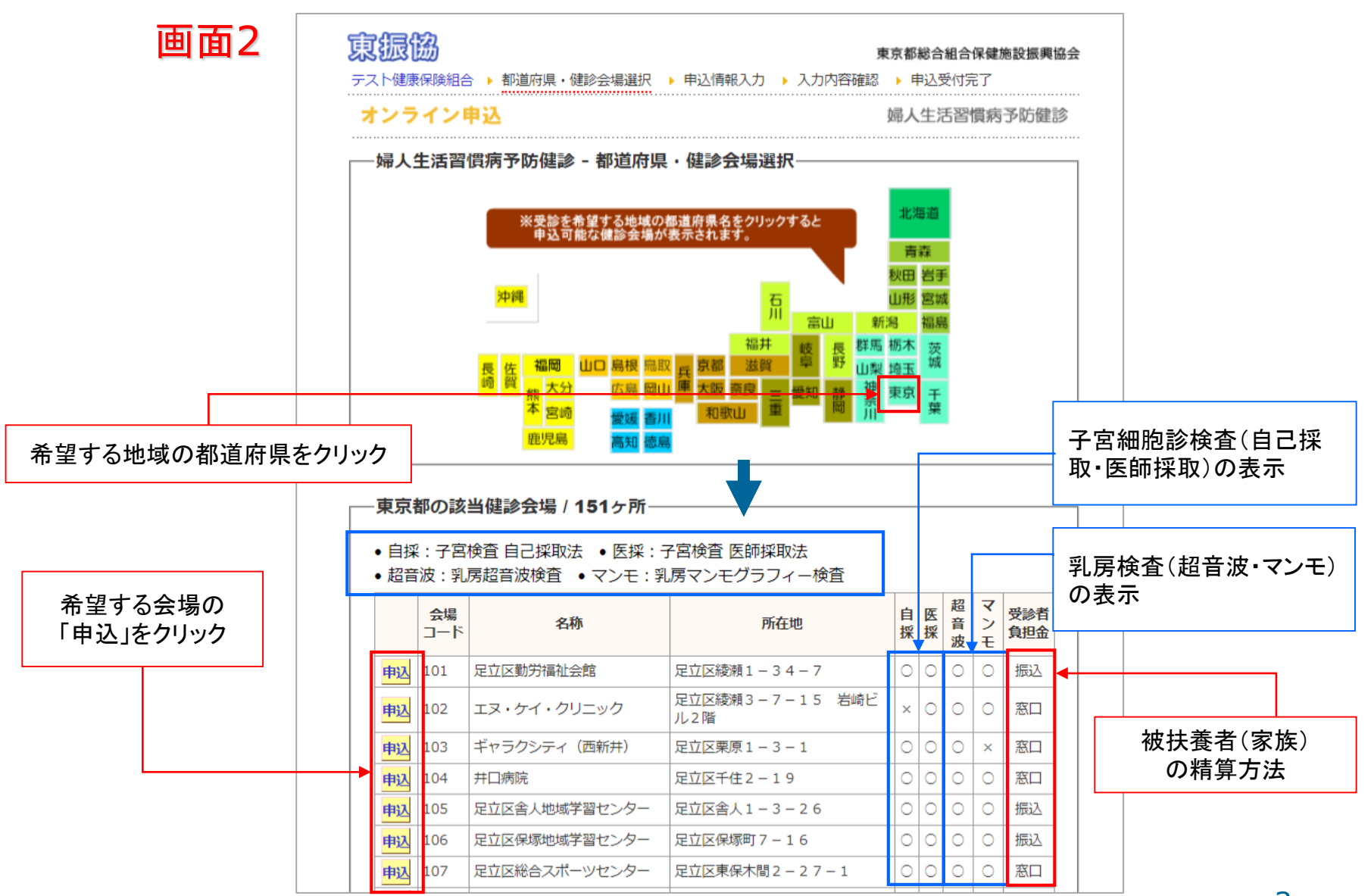

## 利用者:申込の流れ③

| 面3<br>ォンライン申込                                                                             |                                 | 必要事項を入力し、<br>「入力内容確認」をクリック       |                                                     |                                              |
|-------------------------------------------------------------------------------------------|---------------------------------|----------------------------------|-----------------------------------------------------|----------------------------------------------|
| 一婦人生活習慣病予防健診 - 申込                                                                         | 情報入力                            |                                  |                                                     | つ・入力もれのあった場合                                 |
| <ul> <li>取得した個人情報は健診・特定保健<br/>ことはありません。</li> <li>個人情報は、健診・特定保健指導の<br/>同で利用します。</li> </ul> | 指導の実施のために利用しま<br>実施に必要なため、当協会、( | す。それ以外の目的で利用する<br>建康保険組合及び医療機関が共 | 婦人生活習慣病予防健診 -<br>※必ず健康保険証を参照の上、<br>※入力欄はTabキーで移動してく | <b>申込情報入力</b><br><u>E確に入力してください。</u><br>ださい。 |
| <ul> <li>当協会のフライバシーボリシーはこちらをご覧下さい。</li> </ul>                                             |                                 |                                  | 希望健診会場                                              | 足立区勤労福祉会館                                    |
| http://www.toshinkyo.or.jp/outline/kojin.html                                             |                                 |                                  | 健康保険組合                                              | テスト健康保険組合                                    |
| <ul> <li>当協会の個人情報の取り扱いに同意のうえ、お申し込みをお願い</li> </ul>                                         |                                 | いたします。                           | 保険百倍方                                               | 06123456                                     |
| ※ 必ず健康保険証をご参照の上、正確に入力してください。                                                              |                                 |                                  |                                                     | 記号を入力してくたさい。                                 |
| ※ 入力欄は Tab キーで移動してくださ                                                                     | tu.                             |                                  | 一一一一一一一一一一一一一一一一一一一一一一一一一一一一一一一一一一一一一一              | #号を入力してください                                  |
| 希望健診会場                                                                                    | 足立区勤労福祉会館                       |                                  | 受診者 氏名                                              | 姓: 必須 名: 必須                                  |
| 健康保険組合                                                                                    | テスト健康保険組合                       |                                  | 受診者 フリガナ                                            | セイ: 必須 メイ: 必須                                |
|                                                                                           |                                 |                                  | メールアドレス                                             |                                              |
| 保陝者番号                                                                                     | 06123456                        |                                  | 被保険者(本人)・被扶養者(家族                                    | E)の別 ○本人 ○家族 木人・家族の別を選択してください。               |
| 被保険者証 記号                                                                                  |                                 |                                  | 生年月日                                                | 昭和▼▼年▼必須▼月▼必須▼日▼必須                           |
| 被保険者証 番号                                                                                  |                                 |                                  | 郵便番号                                                | 〒 必須 - 必須                                    |
| 平影本 正々                                                                                    | 4H                              |                                  | 都道府県                                                | ▼ ▼ 都道府県を選択してください。                           |
|                                                                                           | 姓:                              |                                  | 住所市区町村・番地                                           |                                              |
| 受診者 フリガナ                                                                                  | セイ: X1                          |                                  |                                                     |                                              |
| メールアドレス                                                                                   |                                 |                                  | それ以降の任所                                             | ※アパート・マンション名など                               |
| 被保険者(本人)・被扶養者(家族)の別                                                                       | ○本人 ○家族                         |                                  | 電話番号<br>市外局番から入力してください。                             | 電話番号を入力してください、<br>※半角数字のみご入力ください(「-」ハイフン不要)。 |
| 牛年日日                                                                                      | 昭和シマ年シマロシ                       | ▼ ⊟ v                            | 子宮検査希望                                              | ◎ 自己採取 ◎ 医師採取 ◎ 希望しない 選択してくだ                 |
|                                                                                           |                                 |                                  | 乳房検査希望                                              | ◎ 超音波 ◎ マンモグラフィー 選択してください。                   |
| <b>新</b> 诺府県                                                                              | ⊤−                              |                                  |                                                     | 入力内容確認                                       |
| 住所 市区町村・垂地                                                                                |                                 |                                  |                                                     |                                              |
|                                                                                           |                                 |                                  |                                                     | 正しい情報を再                                      |
| それ以降の住所                                                                                   | <br>※アパート・マンション名など              |                                  |                                                     |                                              |
| 電話番号<br>市外局番から入力してください。                                                                   |                                 | い(「-」ハイフン不要)。                    |                                                     |                                              |
| 子宮検査希望                                                                                    | ○自己採取 ○医師採取 ○                   | )希望しない                           |                                                     |                                              |
| 乳房検査希望                                                                                    | ○ 超音波 ○ マンモグラフィ                 | (                                | 子宮細胞                                                | 回診検査と乳房検査の表示                                 |
| г                                                                                         | 그 ㅎ ㅎ ㅎ ㅎ ㅎ                     |                                  |                                                     |                                              |

### 利用者:申込の流れ④

| オンライ                      | ン申込               | 内容を確認し<br>「この内容で申込」? |                   |    |  |
|---------------------------|-------------------|----------------------|-------------------|----|--|
| -婦人生〉                     | 舌習慣病予防健診 - 🤇      | እ<br>ታቦ              | 內容確認              |    |  |
| 希望健診                      | 希望健診会場            |                      | 足立区勤労福祉会館         |    |  |
| 健康保険                      | 健康保険組合            |                      |                   |    |  |
| 保険者番                      | 保険者番号             |                      | 06123456          |    |  |
| 被保険者                      | 被保険者証 記号          |                      | 1234              |    |  |
| 被保険者証 番号                  |                   |                      | 56789             |    |  |
| 受診者 氏                     | 受診者 氏名            |                      | 健康 花子             |    |  |
| 受診者 フリガナ                  |                   |                      | ケンコウ ハナコ          |    |  |
| メールアドレス                   |                   |                      | test@kenpo-net.jp |    |  |
| 被保険者                      | 被保険者(本人)・被扶養者(家族) |                      | 本人                |    |  |
| 生年月日                      | 生年月日              |                      | 昭和50年 11月 12日     |    |  |
|                           | 郵便番号              |                      | 〒130-0014         |    |  |
| 住所                        | 都道府県              |                      | 東京都               | 京都 |  |
|                           | 市区町村・番地           |                      | 墨田区亀沢1-7-3        |    |  |
|                           | それ以降の住所           |                      | 東京都二ット健保会館5F      |    |  |
| 電話番号                      | 電話番号              |                      | 0336267504        |    |  |
| 子宮検査希望                    |                   |                      | 希望しない             |    |  |
| <ol> <li>1乳房検査</li> </ol> | 乳房検査希望            |                      | 超首波               |    |  |

## 利用者:申込の流れ⑤

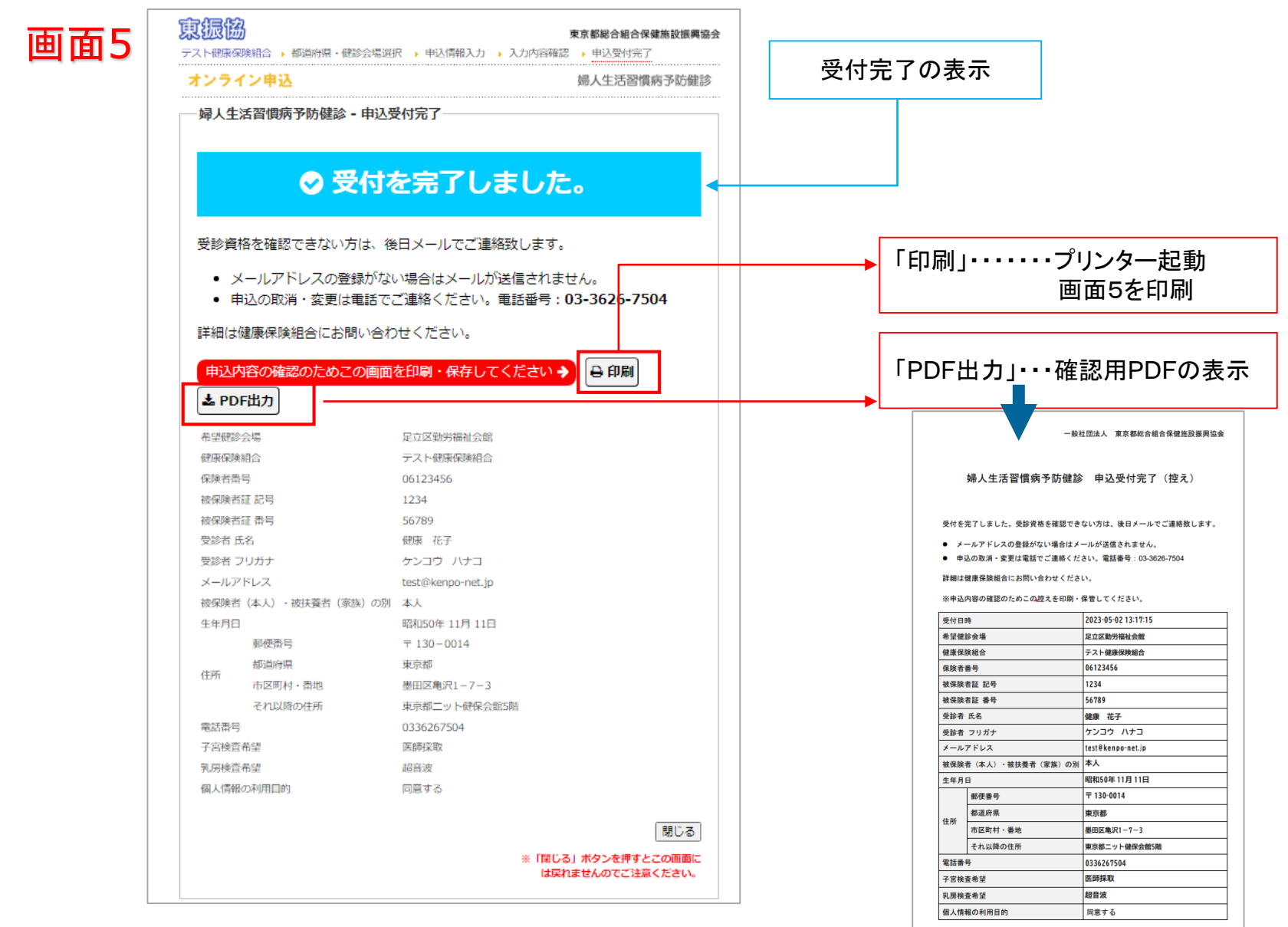